# Cestovní příkazy – manuál pro cestující

Tento dokument je určen cestujícím. Cestující jsou akademičtí, vědečtí nebo neakademičtí pracovníci, kteří žádají o služební cestu.

| Cestovní příkazy – manuál pro cestující                                | 1  |
|------------------------------------------------------------------------|----|
| Přístup do aplikace Cestovních příkazů                                 | 2  |
| Práce s cestovními příkazy – cestující                                 | 2  |
| Práce s cestovními příkazy – schvalovatel                              | 4  |
| Údaje cesty zadávané cestujícím                                        | 5  |
| Kategorie cesty                                                        | 5  |
| Založení příkazu na cestu                                              | 7  |
| Údaje evidované na záložce "Návrh na cestu"                            | 7  |
| Údaje evidované na záložce "Rozpis požadovaných finančních prostředků" | 9  |
| Založení výkazu po cestě                                               | 12 |
| Údaje evidované na záložce "Výkaz z pracovní cesty"                    | 12 |
| Údaje evidované na záložce "Náklady cesty"                             | 12 |
| Údaje evidované na záložce "Itinerář cesty"                            | 13 |
| Údaje evidované na záložce "Doplňující informace (vyplacená záloha)"   | 14 |
| Průběžná kontrola a odevzdání formuláře                                | 15 |
| Průběžná formální kontrola                                             | 15 |
| Odevzdání formuláře                                                    | 15 |
| Příkaz na cestu                                                        | 15 |
| Výkaz po cestě                                                         | 15 |
| Vyplacení cestovních příkazů                                           | 15 |
| Odhlášení                                                              | 15 |

## 1 Přístup do aplikace Cestovních příkazů

Po zadání nebo vstupu na stránku aplikace (<u>verso3.mendelu.cz</u>) budete požádáni o přihlášení. Zde zadejte přihlašovací údaje jako do UIS.

Po přihlášení se zobrazí nástěnka s informacemi a kliknutím na odkaz **Nový záznam pracovní cesty** budete budete přesměrováni na stránku pro založení nového záznamu.

| Informace pro uz | ivatele         | × |
|------------------|-----------------|---|
| Nový záznam      | pracovní cesty. |   |
|                  |                 |   |

## 2 Práce s cestovními příkazy – cestující

V případě potřeby upravovat nebo kontrolovat již vytvořené cestovní příkazy/výkazy postupujte na stránku **Moje cestovní příkazy**. U každého příkazu také můžete sledovat jeho **stav** – odevzdaný, v přípravě, přijatý atd.

| Evidence projektů a zakázek |                     | landa (filter = |                             |             |
|-----------------------------|---------------------|-----------------|-----------------------------|-------------|
| Moje projekty               |                     | astri ility •   |                             |             |
| Mobility                    | †↓ Program          | †↓ Číslo        | †↓ Stav                     | Země pobytu |
| Moje cestovní příkazy       | Příkaz na tuz       | CP/T/0019       | Přijato vedoucím pracoviště | CZE         |
| Přehled cestovních příkazů  | Příkaz na tuz       | CP/T/0020       | Odevzdáno                   | CZE         |
| Přehled nominací            | Příkaz na zah       | CP/Z/0004       | V přípravě                  |             |
| 🌣 Nastavení definice 🗸      | Výkaz z tuzem       | CV/T/0006       | V přípravě                  | CZE         |
| ≔ Číselníky ∨               | Příkaz na zah       | CP/Z/0005       | V přípravě                  | DEU, GBR    |
| El. podpisová kniha         | Výkaz ze zahr       | CV/Z/0002       | V přípravě                  | DEU, GBR    |
| E Záznamy                   |                     | 00.7/1000       |                             | 075         |
| 🖍 Zkouška podpisu           | Prikaz na tuz       | CP/1/0021       | Odevzdáno                   | GZE         |
|                             | Nalezeno 7 záznamů. |                 |                             |             |

"Vyšší" uživatelské role (viz dále) mohou dosud neschválené odevzdané cestovní příkazy sledovat na stránce **Přehled cestovních příkazů** v záložce **Vyřizuji.** 

| Evidence projektů a zakázek | ▼ Filtr ▼ \/lasts( filts) - ? |                           |          |             |  |  |  |  |
|-----------------------------|-------------------------------|---------------------------|----------|-------------|--|--|--|--|
| Moje projekty               |                               | Y Filt Y Vlastni filtry - |          |             |  |  |  |  |
| Mobility                    | Vyhledat                      |                           |          |             |  |  |  |  |
| Moje cestovní příkazy       | Vyřizuji Vše Vyřídil jser     | n                         |          |             |  |  |  |  |
| Přehled cestovních příkazů  | †↓ Program                    | †↓ Číslo                  | †↓ Osoba | l≓ Stav     |  |  |  |  |
| Přehled nominací            |                               |                           |          |             |  |  |  |  |
| 🌣 Nastavení definice 🗸      | Příkaz na tuz                 | CP/T/0019                 |          | Odevzdáno 🔻 |  |  |  |  |
| ≔ Číselníky 🗸               | Příkaz na tuz                 | CP/T/0020                 |          | Odevzdáno ▼ |  |  |  |  |
| El. podpisová kniha         | Příkaz na tuz                 | CP/T/0021                 |          | Odevzdáno 🔻 |  |  |  |  |
| Záznamy                     |                               |                           |          |             |  |  |  |  |
| 🖍 Zkouška podpisu           | Nalezeny 3 záznamy.           |                           |          |             |  |  |  |  |

"Vyšší" uživatelskou rolí se myslí:

- asistentka,
- garant projektu pro cestovní příkaz
- vedoucí oddělení pro cestovní příkaz
- správce modulu CP,
- uživatel, který má přidělena práva v některé z definic programu (záložka Přístupy).

Odevzdaný cestovní příkaz/výkaz můžete Stornovat.

- 1. V záložce **Moje cestovní příkazy** rozkliknete daný cestovní příkaz a zvolíte tlačítko **Stornovat** v levém dolním rohu.
- 2. V záložce **Přehled cestovních příkazů** v řádku daného cestovního příkazu kliknete na šipku při **Stavu** a zvolíte **Stornovat**.

| †↓ Stav     |  |
|-------------|--|
| Odevzdáno 🔻 |  |
| Workflow    |  |
| Stornovat   |  |
|             |  |

Při stornování je potřeba vyplnit poznámku ve vyskakovacím okně – důvod proč daný příkaz stornujete.

| Stornovat                               | × |
|-----------------------------------------|---|
| Stornování návrhu (žadatel) - Stornovat |   |
| Potvrdte provedení akce.                |   |
| Komentář                                |   |
|                                         |   |
|                                         |   |
|                                         |   |
|                                         |   |
|                                         |   |
| Přidání komentáře je povinné            |   |
|                                         |   |
|                                         |   |
|                                         |   |

## 3 Práce s cestovními příkazy – schvalovatel

Pokud máte pravomoci ke schvalování cestovních příkazů, můžete jednotlivé příkazy posuzovat na stránce **Přehled cestovních příkazů** v záložce **Vyřizuji**. (*Na této stránce se* 

| Evidence projektů a zakázek |                     |            |          |                        |             |
|-----------------------------|---------------------|------------|----------|------------------------|-------------|
| Moje projekty               | t viastni nitr      | y ·        |          |                        |             |
| Projekty a zakázky          | Vyhledat            |            |          |                        |             |
| Stav hodnocení              | Vyřizuji Vše Vy     | řídil jsem |          |                        |             |
| Programy a agendy           | †↓ Program          | †‡ Číslo   | †1 Osoba | 11 Stav                | Země pobytu |
| Mobility                    | Příkaz na tuz       | CP/T/0001  |          | Odevzdáno -            | CZE         |
| Moje cestovní příkazy       |                     |            |          | Workflow               |             |
| Přehled cestovních příkazů  | Příkaz na tuz       | CP/T/0005  |          | er Dilimout            | CZE         |
| El. podpisová kniha         |                     |            |          |                        |             |
| Záznamy                     | Nalezeny 2 záznamy. |            |          | r Vrátit k dopracováni |             |
| Zkouška podpisu             |                     |            |          |                        |             |

#### zobrazí i Vaše odevzdané cestovní příkazy.)

Samozřejmě, systém Vám **automaticky** zasílá i e-maily s oznámeními ohledně cestovních příkazů ke schválení. V těchto e-mailech pak najdete proklik přímo do dané části aplikace.

Příkaz můžete případně posoudit, i když si daný příkaz otevřete kliknutím na jeho číslo na stránce **Přehled cestovních příkazů**.

|                                                 |                                                                                                    |                                                                                                    |                                                                                                    |                                                                                                    | <ul> <li>Zkontroiovat</li> </ul>                                                                                                    | 1z2 < >                                                                                                    |
|-------------------------------------------------|----------------------------------------------------------------------------------------------------|----------------------------------------------------------------------------------------------------|----------------------------------------------------------------------------------------------------|----------------------------------------------------------------------------------------------------|----------------------------------------------------------------------------------------------------|----------------------------------------------------------------------------------------------------|
| Návrh na cestu Rozpis požadovaných finančních p | prostředků                                                                                                    |                                                                                                    |                                                                                                    |                                                                                                    |                                                                                                    |                                                                                                    |
| Povinná pole jsou označena *                    |                                                                                                    |                                                                                                    |                                                                                                    |                                                                                                    |                                                                                                    |                                                                                                    |
|                                                 |                                                                                                    |                                                                                                    |                                                                                                    |                                                                                                    |                                                                                                    |                                                                                                    |
| Program                                         | Čislo                                                                                                    | Žadatel                                                                                                    |                                                                                                    | _                                                                                                    |                                                                                                    |                                                                                                    |
| Příkaz na tuzemskou cestu                       | CP/T/0001                                                                                                    |                                                                                                    |                                                                                                    | 00                                                                                                    | levzdáno                                                                                                    |                                                                                                    |
|                                                 |                                                                                                    |                                                                                                    |                                                                                                    |                                                                                                    |                                                                                                    |                                                                                                    |
| Útvar *                                         | Vedouci oddělení *                                                                                                    | Telefon, linka *                                                                                                    |                                                                                                    | Bydliště *                                                                                                    |                                                                                                    |                                                                                                    |
| Ekonomický úsek                                 |                                                                                                    | 545135116                                                                                                    |                                                                                                    |                                                                                                    |                                                                                                    |                                                                                                    |
| Pracovní doba od *                              | Pracovni doba do *                                                                                                    | Datum polytu od 3                                                                                                    |                                                                                                    | Datum pobytu do *                                                                                                    |                                                                                                    |                                                                                                    |
| 06:00                                           | 14:30                                                                                                    | 21.12.2020 0:00                                                                                                    |                                                                                                    | 21.12.2020 0:00                                                                                                    |                                                                                                    |                                                                                                    |
| Adresa nástunu na cestu *                       | Adress konce cesty *                                                                                                    | Misto jednání *                                                                                                    |                                                                                                    | Stát *                                                                                                    |                                                                                                    |                                                                                                    |
| Brno, Zemědělská 1                              | Brno, Zemědělská 1                                                                                                    | Lednice                                                                                                    |                                                                                                    | Česká republika                                                                                                    |                                                                                                    |                                                                                                    |
| (Vés) esety 3                                   |                                                                                                    | Cashussatulisi                                                                                                    | Tublit only                                                                                                    | Rebutided) 5                                                                                                    |                                                                                                    |                                                                                                    |
| Use desty                                       |                                                                                                    | apolicestujici                                                                                                    | Zvetsit pole                                                                                                    | Pobyt(dnu)                                                                                                    |                                                                                                    |                                                                                                    |
| Jine                                            |                                                                                                    |                                                                                                    |                                                                                                    |                                                                                                    |                                                                                                    | 1                                                                                                    |
|                                                 |                                                                                                    |                                                                                                    |                                                                                                    |                                                                                                    |                                                                                                    |                                                                                                    |
|                                                 |                                                                                                    |                                                                                                    | h                                                                                                    |                                                                                                    |                                                                                                    |                                                                                                    |
| Přílohy                                         |                                                                                                    |                                                                                                    |                                                                                                    |                                                                                                    |                                                                                                    |                                                                                                    |
| Povolené připony souborů: .pdf, .docx           | ti Tup přílohu                                                                                                    |                                                                                                    | ti Popis                                                                                                    |                                                                                                    |                                                                                                    |                                                                                                    |
| It water                                        | It typ priority                                                                                                    |                                                                                                    | It ropis                                                                                                    |                                                                                                    |                                                                                                    |                                                                                                    |
|                                                 | Povimná pole jsou označena * Program Plňaz na tuzemskou cestu Utvar * Ekonomický úsek Pracovní doba od * 05 00 Afreta nástupu na cestu * Brno, Zenédělská 1 Učel cesty * Jině Přílohy Povidené přijomy souborů, pdt. doc. * [1 klázeť | Povinná pole jsou označena * Program Příkaz na tužemskou cestu Chria (CP/70001 CVvar * Vedouci oddělení * Ekonomický úsek Pracovní doba do * Pracovní doba do * Praco | Perinnă pole jsou označena " Program Plhaz na tuzemakou cestu CUTO001 CUTO01 CUTO01 CU | Povinná pole jsou zazdena *  Program  Plikaz na tuzemskou cestu  Utvar*  Vedouci oddělení *  Ekonomický údek  Pracovní doba do *  Pracovní doba do *  Pracovní doba do | Povinná pole jsou zazdena *  Program  Plikaz na tuzernskou cestu  Utvar*  Vedouci oddělení *  Ekonomický údek  Pracovní doba do*  Pracovní doba do*  Pracovní doba do*  Pracovní doba do*  Pracovní doba do*  Pracovní doba do*  Datum pobytu do*  Bruž 14.30  Zatra a Astrupu Race esty *  Bruž 2.emédětská 1  Datum pobytu do*  Ceská republika  Ceská republika  Pracovní doba do*  Pracovní doba do*  Pracovní doba do*  Pracovní doba do*  Pracovní doba do*  Pracovní doba do*  Pracovní doba do*  Pracovní doba do*  Datum pobytu do*  Satra a Astrupu Race esty *  Bruž 2.emédětská 1  Datum pobytu do*  Ceská republika  Pracovní doba do*  Poprácnů *  Datum pobytu do*  Datum pobytu do*  Datum pobytu do*  Pracovní doba do*  Pracovní doba do*  Pracovní doba do*  Pracovní doba do*  Pracovní doba do*  Datum pobytu do*  Datum pobytu do*  Datum pobytu do*  Pracovní doba do*  Datum pobytu do*  Datum pobytu | Povinná pole jsou zazdena *  Program  Plikaz na tuzerskou ceslu  Uvar*  Vedouci odděkení *  Ekonomský úsek  Pracovní doba do *  Pracovní doba do * |

Seznam všech příkazů odevzdaných, schválených, v přípravě atd. naleznete na stránce **Přehled cestovních příkazů** v záložce **Vše**.

| A Mobility Přehled c                    | estovních příkazů    |              |          |                                |                |            |            |                     |                              |                 |             |
|-----------------------------------------|----------------------|--------------|----------|--------------------------------|----------------|------------|------------|---------------------|------------------------------|-----------------|-------------|
| Evidence projektů a zakázek             |                      |              |          |                                |                |            |            |                     |                              |                 |             |
| Moje projekty                           | T viastri li         | uy           |          |                                |                |            |            |                     |                              |                 |             |
| Mobility                                | Vyhledat             |              |          |                                |                |            |            |                     |                              |                 | Q           |
| Moje cestovní příkazy                   | Vyřizuji Vše N       | /yřídil jsem |          |                                |                |            |            |                     |                              |                 |             |
| Přehled cestovních příkazů              | †↓ Program           | †↓ Číslo     | †↓ Osoba | †↓ Stav                        | Zemē<br>pobytu | Pobyt od   | Pobyt do   | † <b>↓ Založení</b> | † <b>∔ Poslední</b><br>změna | Semestr         | Akce        |
| Přehled nominací     Nastavení definice | Příkaz na tuz        | CP/T/0001    |          | Odevzdáno -                    | CZE            | 21.12.2020 | 21.12.2020 | 17.12.2020<br>13:37 | 21.12.2020<br>8:40           |                 | i≣ *        |
| ≔ Číselníky ✓                           | Příkaz na tuz        | CP/T/0002    |          | Přijato vedoucím<br>pracoviště | CZE            | 3.11.2020  | 3.11.2020  | 18.12.2020<br>12:08 | 18.12.2020<br>12:16          |                 | :≡*         |
| El. podpisová kniha                     | Příkaz na tuz        | CP/T/0003    |          | V přípravě -                   | CZE            |            |            | 18.12.2020          |                              |                 | i≡*         |
| Záznamy                                 | Výkaz z tuzem        | CV/T/0001    | •        | Přijato vedoucím<br>pracoviště | CZE            | 3.11.2020  | 3.11.2020  | 18.12.2020<br>21:03 | 18.12.2020<br>21:08          |                 | <b>≡</b> *  |
|                                         | Příkaz na tuz        | CP/T/0004    |          | V přípravě 👻                   | CZE            |            |            | 19.12.2020<br>20:17 |                              |                 | <b>≡</b> *  |
|                                         | Příkaz na zah        | OP/Z/0001    |          | Přijato vedoucím<br>pracoviště | DNK, BEL       | 14.12.2020 | 17.12.2020 | 19.12.2020<br>20:31 | 19.12.2020<br>20:37          |                 | i≡ *        |
|                                         | Příkaz na tuz        | CP/T/0005    |          | Odevzdáno 🕶                    | CZE            | 28.12.2020 | 28.12.2020 | 21.12.2020<br>8:22  | 21.12.2020<br>8:53           |                 | i≡*         |
|                                         | Příkaz na tuz        | CP/T/0006    |          | V přípravě -                   | CZE            |            |            | 21.12.2020<br>20:37 |                              |                 | :≡•         |
|                                         | Příkaz na tuz        | CP/T/0007    |          | V přípravě -                   | CZE            |            |            | 26.12.2020<br>22:34 |                              |                 | :≡*         |
|                                         | Příkaz na tuz        | CP/T/0009    |          | V přípravě -                   | CZE            |            |            | 12.1.2021<br>15:29  |                              |                 | :≡ *        |
|                                         |                      |              |          |                                |                |            |            |                     | Exportovat a                 | iktuální stránk | u jako .xls |
| K Schovat menu                          | Nalezeno 28 záznamů. |              |          |                                |                |            |            | 66 K 1              | 2 3                          | · · ·           | · ¥         |

Zkontrolovat Vámi vyřízené příkazy můžete na stejné stránce v záložce Vyřídil jsem.

# 4 Údaje cesty zadávané cestujícím

Vstupujete-li do systému poprvé nebo jste dosud příkaz nezačali připravovat, přejděte v menu na **Moje cestovní příkazy** a klikněte na **Nový příkaz/výkaz**. Pokud jste přešli přes nástěnku, pokračujte na následující kapitolu.

## 4.1 Kategorie cesty

Při zakládání nového návrhu zvolte nejprve odpovídající oblast, zda se jedná o tuzemskou nebo zahraniční cestu.

Kategorie umožňuje zobrazení Pravidel, kde klikem na ikonu získáte informace k dané kategorii s možností stažení doporučených dokumentů (můžete se k němu však vrátit kdykoli později kliknutím na "Pravidla programu", které se zobrazuje na formuláři vpravo nahoře).

| Pro výběr programu pro založení příkazu/výkazu klikněte na tabulku programu. |                                        |                                       |                                 |  |  |  |  |  |
|------------------------------------------------------------------------------|----------------------------------------|---------------------------------------|---------------------------------|--|--|--|--|--|
| ∠ Zpět<br>□ Zpřístupnit i ukončené programy                                  |                                        |                                       |                                 |  |  |  |  |  |
| (I)                                                                          |                                        |                                       | (I                              |  |  |  |  |  |
| Příkaz na tuzemskou cestu                                                    | Příkaz na zahraniční pracovní<br>cestu | Výkaz ze zahraniční pracovní<br>cesty | Výkaz z tuzemské pracovní cesty |  |  |  |  |  |

Příkaz na tuzemskou nebo zahraniční pracovní cestu byste měli vyplňovat před zahájením cesty a výkaz pak vyplňovat po skončení pracovní cesty. Aplikace Vám také umožňuje zakládat výkaz napojený na již vytvořený příkaz.

### 4.2 Založení příkazu na cestu

Po výběru kategorie určené pro příkaz (kliknutím na její název) se začne zakládat nový formulář a v následujícím formuláři je potřeba vyplnit postupně údaje na jednotlivých záložkách.

Vyplněné údaje prosím průběžně ukládejte tlačítkem **Uložit změny** (vlevo dole). Také se kdykoliv můžete vrátit k uloženému rozpracovanému formuláři.

4.2.1 Údaje evidované na záložce "Návrh na cestu"

Na první záložce návrhu na cestu popište základní informace o cestě

| Povinná pole jsou označena *                                       |                          |                             |                      |
|--------------------------------------------------------------------|--------------------------|-----------------------------|----------------------|
| Program                                                            | Čislo                    | Žadatel                     |                      |
| Příkaz na tuzemskou cestu                                          | CP/T/0168                | JANTULÍKOVÁ Michelle, ,     | V přípravě           |
|                                                                    |                          |                             |                      |
| Ústav *                                                            | Nadřízený *              | Telefon, linka * 👩          | Bydliště *           |
| i=                                                                 | E                        | +420 545135228              |                      |
| Pracovni doba od *                                                 | Pracovní doba do *       | Datum výjezdu * 👩           | Datum návratu * 💡    |
|                                                                    |                          |                             |                      |
| Adresa výjezdu na cestu *                                          | Adresa návratu z cesty * | Misto jednáni *             | Ståt *               |
|                                                                    |                          |                             | Česká republika      |
| Účel cesty *                                                       |                          | Spolucestující Zvětšit pole | Počet dnů na cestě * |
| Nevybráno +                                                        |                          |                             |                      |
|                                                                    |                          |                             |                      |
|                                                                    |                          | li di                       |                      |
| Přílohy                                                            |                          |                             |                      |
| Povolene pripony souboru: .pdf, .docx                              |                          |                             |                      |
| <ul> <li>Přetáhněte soubor, nebo vyberte kliknutím zde.</li> </ul> |                          |                             |                      |
| †↓ Název                                                           | †↓ Typ přilohy           | †↓ Popis                    | Akce                 |
| Žádná příloha zatím nebyla vložena.                                |                          |                             |                      |
|                                                                    |                          |                             |                      |
| ► Odevzdat příkaz                                                  |                          |                             | (3)                  |

Při výběru pracoviště můžete využít vyhledávání pomocí kódu, názvu nebo zkratky. Při špatně zvoleném filtru (kód/název/zkratka) je potřebné zakliknout **Vyčistit** a následně znovu vyhledávat. (*To samé platí při všech typech vyhledávání.*)

| Pracoviště  |                     |                                   |                      | :                    | × 0 4                  | https://is. <b>mendelu.cz</b> /auth/pracoviste/pracoviste.p <sup>2</sup> id=                                                                         | = 223; nerozbaluj = 1               |
|-------------|---------------------|-----------------------------------|----------------------|----------------------|------------------------|----------------------------------------------------------------------------------------------------|-------------------------------------|
| Vyhledat    |                     |                                   |                      | Q                    | PRAC                   | coviská - Odbor informačních technolog                                                                                                    | <u></u>                             |
| Kód         |                     | Název organizace Zkratka          | Součást<br>Nevybráno | Vyölstit Q Filtrovat | Všetky<br>Údaje<br>960 | y zobrazené údaje o zamestnancoch spravuje personájí<br>o pracoviskách nastavujú systémoví integrátori príslušnéj,<br>Odbor informačních technologií | (HR modul ekor<br>atebo pracoviska. |
|             | †↓ Kód              | 11 Název organizace               | †↓ Zkratka           | †↓ Součást           |                        |                                                                                                    |                                     |
| 🖈 Vybrat    | 9999999999<br>99999 | DEMO organization                 | DEMO organization    |                      |                        |                                                                                                    |                                     |
| 🖈 Vybrat    | 1                   | Mendelova univerzita v Brně       | MENDELU              |                      |                        |                                                                                                    |                                     |
| 🖈 Vybrat    | 220                 | Institut celoživotního vzdělávání | ICV                  | ICV                  |                        |                                                                                                    |                                     |
| 🖈 Vybrat    | 71                  | Celoškolská pracoviště            | CP                   | CP                   |                        |                                                                                                    |                                     |
| 🖈 Vybrat    | 38                  | Lesnická a dřevařská fakulta      | LDF                  | LDF                  |                        |                                                                                                    |                                     |
| 🖈 Vybrat    | 14                  | Agronomická fakulta               | AF                   | AF                   |                        |                                                                                                    |                                     |
| 🖈 Vybrat    | 97                  | Správa kolejí a menz              | SKM                  | SKM                  |                        |                                                                                                    |                                     |
| 🖈 Vybrat    | 60                  | Zahradnická fakulta               | ZF                   | ZF                   |                        |                                                                                                    |                                     |
| 🖈 Vybrat    | 79                  | Rektorát                          | REK                  | REK                  |                        |                                                                                                    |                                     |
| 🖈 Vybrat    | 129                 | Školní zemědělský podnik Žabčice  | ŜΖΡ.                 | ŜΖΡ                  |                        |                                                                                                    |                                     |
| Nalezeno 22 | 2 záznamů.          |                                   | « < 1 2 3            | > »                  |                        |                                                                                                    |                                     |

× Odejít

7

V případě vyhledávání pomocí **kódu** dbejte na to, že aplikace cestovních příkazů pracuje s číslem pracoviště dle databázového uložení UIS, které je možné vidět pouze v linku Pracoviště v UIS. Nefungují zde čísla nákladových středisek.

| Návrh na cestu Rozpis požadovaných finančních prostředk | ù                                 |                             | Pīīstupy             |
|---------------------------------------------------------|-----------------------------------|-----------------------------|----------------------|
| Povinná pole jsou označena *                            |                                   |                             |                      |
| Program                                                 | Číslo                             | Žadatel                     |                      |
| Příkaz na tuzemskou cestu                               | CP/T/0003                         | JANTULÍKOVÁ Michelle, ,     | V přípravě           |
|                                                         |                                   |                             |                      |
| Ústav *                                                 | Nadřízený *                       | Telefon, linka * 👔          | Bydliště *           |
| Provozně ekonomická fakulta 🗮 🗙                         | RYBIČKA Jiří, doc. Dr. Ing. , 📰 🗙 | +420 545 135 228            | Bydliště             |
| Pracovni doba od *                                      | Pracovní doba do *                | Datum výjezdu * 😡           | Datum návratu * 👩    |
| 08:00                                                   | 16:00                             | 1.3.2021 0:00               | 2.3.2021 0:00        |
| Adresa výjezdu na cestu *                               | Adresa návratu z cesty *          | Místo jednání *             | Stát *               |
| Adresa výjezdu na cestu                                 | Adresa návratu z cesty            | Místo jednání               | Česká republika      |
| Účel cesty *                                            |                                   | Spolucestujici Zvětšit pole | Počet dnů na cestě * |
| Studium × +                                             |                                   |                             | 2                    |
|                                                         |                                   |                             |                      |
|                                                         |                                   |                             |                      |
| Přílohy<br>Povolené přípony souborů: .pdf, .docx        |                                   |                             |                      |
| Přetáhněte soubor, neho vyberte kliknutím zde           |                                   |                             |                      |
|                                                         |                                   |                             |                      |
| †↓ Název                                                | †↓ Typ přílohy                    | †↓ Popis                    | Akce                 |
| Žádná příloha zatím nebyla vložena.                     |                                   |                             |                      |
| ► Odevzdat příkaz                                       |                                   |                             | (a) (c)              |

#### Příklad pro tuzemskou cestu:

#### Příklad pro zahraniční cestu:

| Návrh na cestu Rozpis požadovaných finančních prostředků           |                               |                           | Płistupy              |
|--------------------------------------------------------------------|-------------------------------|---------------------------|-----------------------|
| Povinná pole jsou označena *                                       |                               |                           |                       |
| Program                                                            | Číslo                         | Žadatel                   |                       |
| Příkaz na zahraniční pracovní cestu                                | CP/Z/0008                     | JANTULIKOVA Michelle, ,   | V přípravě            |
|                                                                    |                               |                           |                       |
| Ústav *                                                            | Nadřízený *                   | Telefon, linka * 👩        | Bydliště *            |
| Oddělení podpory provozu IT 🛛 😫 🗙                                  | RYBICKA Jiří, doc. Dr. Ing. , | +420 545 135 555          | Bydliště              |
| Pracovní doba od *                                                 | Pracovní doba do *            | Datum výjezdu * 👩         | Datum návratu * 👩     |
| 8:00                                                               | 16:00                         | 1.3.2021 0:00             | 3.3.2021 0:00         |
| Adresa výjezdu do zahraničí *                                      | Adresa návratu ze zahraničí * | Místo jednání *           | Počet dnů na cestě *  |
| Adresa výjezdu do zahraničí                                        | Adresa návratu ze zahraničí   | Místo jednání             | 3                     |
| Státy *                                                            |                               | Druh cesty *              |                       |
| Slovensko X Německo X +                                            |                               | Nevybráno +               |                       |
| Účel cesty * Zvětšit pol                                           | e Spolucestujici Zvětšit pole | Program mobility          | Specifikace 💡         |
| Účel cesty                                                         | Spolucestující                | 52 program Erasmus Mundus | Praktická stáž        |
|                                                                    |                               |                           |                       |
| Desister .                                                         | 8                             |                           |                       |
| Projekt                                                            |                               |                           |                       |
|                                                                    |                               |                           |                       |
| Prilony<br>Povolené přípony souborů: .pdf, .docx                   |                               |                           |                       |
| <ul> <li>Přetáhněte soubor, nebo vyberte kliknutím zde.</li> </ul> |                               |                           |                       |
|                                                                    |                               |                           |                       |
| †4 Název                                                           | t↓ Typ přilohy                | 14 Popis                  | Akce                  |
| Zadna priloha zatim nebyla vložena.                                |                               |                           |                       |
| ► Odevzdat příkaz                                                  |                               |                           | (B) (B)               |
|                                                                    |                               |                           | $\bigcirc$ $\bigcirc$ |

# 4.2.2 Údaje evidované na záložce "Rozpis požadovaných finančních prostředků"

Popište informace o zdroji financování a částce nákladů cesty, která bude čerpána ze zdroje. Uveďte položkový předpoklad nákladů cesty:

- náklady na dopravu
- náklady na ubytování
- vedlejší výdaje
- požadovaná záloha

Pro vycestování soukromým vozidlem a pro případné doložení údajů o vozidle (například při škodní události, pravdivost údajů o spotřebě PHM apod.) **je nutné** 

- mít scan technického průkazu vozidla uložený dlouhodobě u sekretářky Vašeho pracoviště
- nebo ho vložit do příloh níže

Finanční položky podle jednotlivých typů pak přidáte stiskem příslušných tlačítek, případně kliknutím na název položky. Je potřeba vyplnit název, částku a případně i poznámku.

| Finanční položky                         |                                 |                                       |                                         |  |  |  |
|------------------------------------------|---------------------------------|---------------------------------------|-----------------------------------------|--|--|--|
| + Přidat Podpoložka - náklady na dopravu | + Přidat Podpoložka - ubytování | + Přidat Podpoložka - vedlejší výdaje | + Přidat Podpoložka - požadovaná záloha |  |  |  |

Položku pak můžete editovat (kliknutím na název položky) nebo ji vymazat kliknutím na ikonu koše.

| Náklady na dopravu |        |
|--------------------|--------|
| Dsobní vlak        | 150,00 |
| Rýchlik            | 380,00 |

Při zahraniční cestě si dejte pozor na **měnu**, v které jednotlivé položky zadáváte. *Celková částka je pak převedena na CZK podle aktuálních měnových kurzů dle ČNB.* 

| Název              |    |            |              |
|--------------------|----|------------|--------------|
| Ubytování          |    |            |              |
| Částka             |    | Měna       |              |
|                    | 50 | Euro (EUR) | <b>≡</b> ×   |
| Poznámka           |    |            | Zvětšit pole |
| Ubytování v eurách |    |            |              |
|                    |    |            |              |
|                    |    |            |              |

Finanční položky můžete také editovat hromadně – tuto možnost naleznete v pravém dolním rohu tabulky.

| + Přidat spp-zdroj + Přidat ns-zdroj |                 |               |
|--------------------------------------|-----------------|---------------|
|                                      |                 |               |
|                                      |                 |               |
| Finanční zdroj                       | †↓ Částka (CZK) | Schvalovatelé |

Jako **zdroj financován**í, lze použít pouze finanční zdroj pro který existuje **aktivní podpisový vzor**. Aplikaci na podpisové vzory nalazenete zde <u>Podpisové vzory</u> (pravidelná synchronizace probíhá v nočních hodinách).

#### Příklad pro tuzemskou cestu:

| Nakladove stredisko                                                                                                    | SPP prvek                                   | Zdroj                       |     | Částka ze zdroje (CZK) *                  |
|----------------------------------------------------------------------------------------------------|---------------------------------------------|-----------------------------|-----|-------------------------------------------|
|                                                                                                    | 2200341                                     | 2101                        |     | 1 812,5                                   |
| Použité dopravní prostředky                                                                                                    |                                             | Typ vozidla 👩               |     | SPZ 💡                                     |
| Auto vlastní 🗙 🕂                                                                                                    |                                             | Hyundai Tucson, D4EA        |     | 3CA5856                                   |
| Тур РНМ 😡                                                                                                    | Spotřeba vozu 🔞                             | Předpokládané km 💡          |     | Cena pohonných hmot 🛛 😧                   |
| Motorová nafta                                                                                                    | ×                                           | 7                           | 253 | 31,8                                      |
| Finanční položky<br>+ Přidat Podpoložka - náklady na dopravu                                                                                                    | Přídat Podpoložka - ubytování     Přídat Po | odpoložka - vedlejší výdaje |     |                                           |
| Položka                                                                                                    |                                             |                             | Ċ   | Částka                                    |
| Náklady na dopravu                                                                                                    |                                             |                             |     |                                           |
| L. Přidaná položka - Náklady na dopravu                                                                                                    |                                             |                             |     | 50,0                                      |
| Midlanda an an 201 contaile                                                                                                    |                                             |                             |     | 1 062,6                                   |
| ivanrada za pouziti vozidia                                                                                                    |                                             |                             |     |                                           |
| Náhrada za PHM                                                                                                    |                                             |                             |     | 333,9                                     |
| Náhrada za PHM<br>Stravné                                                                                                    |                                             |                             |     | 206,0                                     |
| Nahrada za pouziti vozidia<br>Náhrada za PHM<br>Stravné<br>Ubytování                                                                                                    |                                             |                             |     | 333,9<br>206,0                            |
| Nahrada za pouziti vozidia<br>Náhrada za PHM<br>Stravné<br>Ubytování<br>È. Přidaná položka - Náklady na ubytován                                                                     | Ĩ                                           |                             |     | 333,9<br>206,0<br>100,0                   |
| Nahrada za pouziti vozidia<br>Náhrada za PHM<br>Stravné<br>Ubytování<br>Į. Přidaná položka - Náklady na ubytován<br>Vedlejší výdaje                                                  | ĩ                                           |                             |     | 333,9<br>206,0<br>100,0                   |
| Nahrada za ploužiti vozidia<br>Náhrada za PHM<br>Stravné<br>Ubytování<br>L. Přidaná položka - Náklady na ubytován<br>Vedlejší výdaje<br>L. Přidaná položka - vedlejší vdaje          | ĩ                                           |                             |     | 333,9<br>206,0<br>100,0<br>60,0           |
| Nahrada za ploužit vozidia<br>Náhrada za PHM<br>Stravné<br>Ubytování<br>È. Přidaná položka - Náklady na ubytován<br>Vedlejší výdaje<br>È. Přidaná položka - vedlejší vdaje<br>Celkem | 4                                           |                             |     | 333,<br>206,0<br>100,0<br>60,0<br>1 812,5 |

#### Příklad pro zahraniční cestu:

| Návrh na cestu                                        | Rozpis požadovaných finančních prostředků                                                           |                                                                            |                             |                 |           |                                 | Přístupy          |
|-------------------------------------------------------|----------------------------------------------------------------------------------------------------|----------------------------------------------------------------------------|-----------------------------|-----------------|-----------|---------------------------------|-------------------|
| Vypočtené náklad                                      | dy cesty jsou pouze orientační. Přesné náklady bu                                                   | udou spočteny až v rámci vyúčtování cesty po Vašem návratu.                |                             |                 |           |                                 |                   |
| Výpočet pojištěn                                      | í při zahraniční cestě                                                                              |                                                                            |                             |                 |           |                                 |                   |
| <ul> <li>délka do 3 r</li> <li>délka nad 3</li> </ul> | něsíců >>> Evropa 25 Kč/den, mimo Evropu 45 Kč/d<br>měsíce >>> paušálně Evropa 2490 Kč. mimo Evropu | en<br>1 4990 Kč                                                            |                             |                 |           |                                 |                   |
| UPOZORNĚNÍ: Pr                                        | ro vycestování soukromým vozidlem a pro případné d                                                  | doložení údajů o vozidle (například přiškodní události, pravdivost údajů o | spotřebě PHM apod.) je nutn | é               |           |                                 |                   |
| , mit coan too                                        | bnického průkazu vozidla uložonú dloubodobě u cok                                                   | ratálku Važaha pracovičtě                                                  |                             |                 |           |                                 |                   |
| <ul> <li>nebo ho vlo</li> </ul>                       | žit do příloh níže                                                                                  |                                                                            |                             |                 |           |                                 |                   |
| Procentní výše k                                      | apesného *                                                                                          | Použité dopravní prostředky                                                |                             |                 | Typ vozid | la 💡                            |                   |
| 30 %                                                  | ~                                                                                                   | Autobus × Rychlik × +                                                      |                             |                 |           |                                 |                   |
| Registrační znači                                     | ka 👩                                                                                                | Тур РНМ 👩                                                                  | Spotřeba vozu 👩             |                 | Předpokla | ádané km 👩                      |                   |
|                                                       |                                                                                                    | Nevybráno                                                                  |                             |                 |           |                                 |                   |
| Cena pohonných                                        | hmot o                                                                                              |                                                                            |                             |                 |           |                                 |                   |
| Cond pononity on                                      |                                                                                                    |                                                                            |                             |                 |           |                                 |                   |
|                                                       |                                                                                                    |                                                                            |                             |                 |           |                                 |                   |
|                                                       |                                                                                                    |                                                                            |                             |                 |           |                                 |                   |
| Pirlat Portosloži                                     | ka náklady na donravu 🖈 Dřidat Bodnoložka - ubytování                                               | L Divist Dodnoložka , vadlajší výdsia L Divist Dodnoložka , počadovaná     | záloha                      |                 |           |                                 |                   |
| + Thus Toopoola                                       | T Hour oppose - astronam                                                                            | T Linner Johowske - Konche Alande - Linner Looboroske - bosnetsen -        |                             | *               |           |                                 |                   |
| Položka                                               |                                                                                                    |                                                                            |                             | Cástka          |           | Měna                            |                   |
| Náklady na dopra                                      | longanu                                                                                             |                                                                            |                             |                 | 50.00     | FUR                             |                   |
| Nébrada za použ                                       | iti vozidla                                                                                         |                                                                            |                             |                 | 0.00      | Loix                            |                   |
| Nábrada za PHM                                        | N YOLIGIU                                                                                           |                                                                            |                             |                 | 0,00      |                                 |                   |
| Stravné                                               |                                                                                                    |                                                                            |                             |                 | 135.00    | FUR                             |                   |
| Kapesné                                               |                                                                                                    |                                                                            |                             |                 | 40.50     | FUR                             |                   |
| Polištění                                             |                                                                                                    |                                                                            |                             |                 |           |                                 |                   |
| Ubytování                                             |                                                                                                    |                                                                            |                             |                 |           |                                 |                   |
| Vedlejší výdaje                                       |                                                                                                    |                                                                            |                             |                 |           |                                 |                   |
| Celkem                                                |                                                                                                    |                                                                            |                             |                 | 5 882,17  | СZК                             |                   |
| Požadovaná zálo                                       | ha                                                                                                  |                                                                            |                             |                 |           |                                 |                   |
|                                                       |                                                                                                    |                                                                            |                             |                 |           |                                 | Hromadně editovat |
|                                                       |                                                                                                    |                                                                            |                             |                 |           |                                 |                   |
|                                                       |                                                                                                    |                                                                            |                             |                 |           |                                 |                   |
|                                                       |                                                                                                    |                                                                            |                             |                 |           |                                 |                   |
| Přehled kurzu m                                       | iên die CNB                                                                                         |                                                                            |                             |                 | Celková č | castka 5 882,17 CZK je tvořena: |                   |
| 1.4.2021                                              | 26,085 EUR                                                                                          |                                                                            |                             |                 | i.        | 225,50 EUR                      |                   |
| 71.1.0                                                |                                                                                                    |                                                                            |                             |                 |           |                                 |                   |
| z droje mancovi                                       | ani pro celou dobu pobytu                                                                           |                                                                            |                             |                 |           |                                 |                   |
| T Pridat spp-zord                                     | <ul> <li>Pridat ns-zoroj</li> </ul>                                                                 |                                                                            |                             |                 |           |                                 |                   |
| Finanční zdroj                                        |                                                                                                    |                                                                            |                             | †↓ Částka (CZK) |           | Schvalovatelé                   |                   |
| NS: 01_NS Zdr                                         | roj: 2101 SPP: 2200341                                                                              |                                                                            |                             |                 | 5 882,17  | 1                               |                   |
| Nalezen 1 zázna                                       | m.                                                                                                  |                                                                            |                             |                 |           |                                 |                   |
| Přílohy                                               | mu cauhadu adl daar                                                                                 |                                                                            |                             |                 |           |                                 |                   |
| Povolene pripo                                        | лту зоциотаpat, .aocx                                                                               |                                                                            |                             |                 |           |                                 |                   |
|                                                       | e soubor, nebo vyberte kliknutím zde.                                                               |                                                                            |                             |                 |           |                                 |                   |
| †↓ Název                                              |                                                                                                    | t∔ Typ přílohy                                                             |                             | †↓ Popis        |           |                                 | Akce              |
| Žádná příloha za                                      | atím nebyla vložena.                                                                                |                                                                            |                             |                 |           |                                 |                   |
|                                                       |                                                                                                    |                                                                            |                             |                 |           |                                 | 0.5               |
| ► Odevzdat pří                                        | kaz                                                                                                 |                                                                            |                             |                 |           |                                 | <b>E</b>          |

## 4.3 Založení výkazu po cestě

Po výběru kategorie určené pro výkaz (kliknutím na její název) dostanete na výběr již založené příkazy na cestu. Výběrem řádku cestovního příkazu zvolíte daný záznam. Pak klikněte na tlačítko **Založit a provázat příkaz/výkaz**, v následujícím formuláři dostanete předvyplněná pole podle příkazu na cestu a vyplníte realitu cesty.

Při vytvoření prázdného výkazu na cestu neprovádějte výběr řádku cestovního příkazu. Pak klikněte na tlačítko **Založit příkaz/výkaz,** v následujícím formuláři vyplňte postupně údaje na jednotlivých záložkách.

| ta Čísla                                     | Babutad                                                 | Palut da                       | ti Stav                                      |
|----------------------------------------------|---------------------------------------------------------|--------------------------------|----------------------------------------------|
| CP/T/0019                                    | 1 2 2021 0:00                                           | 2 2 2021 0:00                  |                                              |
| CP/T/0020                                    | 16.2.2021 6:00                                          | 16.2.2021 18:00                | Odevzdáno                                    |
|                                              |                                                         |                                |                                              |
| rom řádku zvolíto provázání po liný záznom v | a založita příkazkolkaz. Dro votvožení příkazy kultozy  | oz velky provázání kliknětov   | nrava dala na tlačítka zalažit nžíkaz/síkaz  |
| em řádku zvolíte provázání na jiný záznam a  | a založíte příkaz/výkaz. Pro vytvoření příkazu/výkazu b | oez volby provázání klikněte v | pravo dole na tlačítko založit příkaz/výkaz. |

Vyplněné údaje prosím průběžně ukládejte tlačítkem **Uložit změny** (vlevo dole). Také se kdykoliv můžete vrátit k uloženému rozpracovanému formuláři.

#### 4.3.1 Údaje evidované na záložce "Výkaz z pracovní cesty"

Na první záložce výkazu po cestě zkontrolujte předvyplněné informace o cestě. V případě vytvoření prázdného výkazu popište základní informace o cestě (podobně jako je uvedeno v podsekci <u>4.2.1 Údaje evidované na záložce "Návrh na cestu"</u>).

#### 4.3.2 Údaje evidované na záložce "Náklady cesty"

Zkontrolujte informace o zdroji financování a částce nákladů cesty, která byla čerpána ze zdroje. Uveďte položkově reálné náklady cesty

- náklady na dopravu
- náklady na ubytování
- vedlejší výdaje
- vyplacená záloha je předvyplněna z požadované zálohy uvedené v příkazu na cestu

Požadovanou částku vložíte kliknutím na název položky, případně částku vložte formou podpoložky kliknutím na tlačítko "Přidat podpoložku" daného nákladu. U položky je možné evidovat poznámku (podobně jako je uvedeno v podsekci <u>4.2.2 Údaje evidované na záložce</u> <u>"Rozpis požadovaných finančních prostředků"</u>).

Do výkazu ze zahraniční cesty je potřeba doplnit novou finanční položku, a to **Pojištění při** zahraniční cestě. Tuto položku si musíte vypočítat sami a zadat ručně do seznamu Finančních položek:

#### Výpočet pojištění při zahraniční cestě

- délka do 3 měsíců >>> Evropa 25 Kč/den, mimo Evropu 45 Kč/den
- délka nad 3 měsíce >>> paušálně Evropa 2490 Kč, mimo Evropu 4990 Kč

Informace k pojištění naleznete i na stránce Oddělení mezinárodních vztahů a internacionalizace (<u>https://www.omvi.mendelu.cz/puvodni-web/28402-pojisteni?preview=1</u>)

#### 4.3.3 Údaje evidované na záložce "Itinerář cesty"

Zkontrolujte vygenerovaný itinerář a doplňte chybějící informace z cesty. Při poskytnutí bezplatného jídla informaci uveďte pro krácení stravného. Poskytnuté jídlo uveďte na daný den a oblast (tuzemsko, zahraničí), kdy bylo bezplatně poskytnuto.

Na záložce itineráře prosím vložte přílohu v požadovaném formátu pro **Zprávu ze služební** cesty.

|                |                      |                                           |                                          |       | 🗸 Zkontrolovat 🔮 📔                          | 3 z 3 < 1 |
|----------------|----------------------|-------------------------------------------|------------------------------------------|-------|---------------------------------------------|-----------|
| Návrh na cestu | Itinerář cesty       | Rozpis požadovaných finančních prostředků | Doplňující informace (požadovaná záloha) |       |                                             | Plistupy  |
| + Přidat pobyt | + Přidat přerušení o | esty                                      |                                          |       |                                             |           |
| 24.2.2021      | + Pfidat - CZE       |                                           |                                          |       | X Poskytnutá strava: CZ Snidané Oběd Večeře | <b>1</b>  |
| 6:00 - 8       | 3:00 Začátek o       | esty (02:00) Polákova 677/10, Hradec Krá  | ové                                      | Česko |                                             |           |
| 8:00 - 1       | 5:00 Pobyt (07       | :00) Mendelova Univerzita, Brno           |                                          | Česko |                                             |           |
| 15:00 - 1      | 7:00 Ukončení        | cesty (02:00) Polákova 677/10, Hradec Krá | ové                                      | Česko |                                             |           |

V případě zahraniční cesty dbejte na zaznamenání jednotlivých přesunů i přechod hranic.

| 24.2.20 | )21 | + Přidat | - CZE                  |                                 |       |
|---------|-----|----------|------------------------|---------------------------------|-------|
| 6:00    | -   | 8:00     | Začátek cesty (02:00)  | Polákova 677/10, Hradec Králové | Česko |
| 8:00    | -   | 15:00    | Pobyt (07:00)          | Mendelova Univerzita, Brno      | Česko |
| 15:00   | -   | 17:00    | Ukončení cesty (02:00) | Polákova 677/10, Hradec Králové | Česko |

V rámci každého dne a státu můžete také vybrat druh poskytované stravy:

| 1.2.2021 | + Přidat · | - SVK                   |                         | 🗙 Poskytnutá strava | : V zahraničí | Snídaně | Oběd Več | eře 🛍 🔺 |
|----------|------------|-------------------------|-------------------------|---------------------|---------------|---------|----------|---------|
| 1:00 -   | 1:00       | Pobyt (23:00)           | Místo pobytu            | Slovensko           |               |         |          |         |
| 1:00 -   | 1:00       | Přechod hranice (00:00) | Místo přechodu hraníc   | Slovensko           |               |         |          |         |
|          |            |                         |                         |                     |               |         |          |         |
| 2.2.2021 | + Přidat   | CZE / SVK               | 🗙 Poskytnutá strava: CZ | Snídaně Oběd Večeře | V zahraničí   | Snídaně | Oběd Več | eře 🛍 🔺 |

# 4.3.4 Údaje evidované na záložce "Doplňující informace (vyplacená záloha)"

Vyplacené zálohy zasíláte ve výkazu (po cestě). Informace mohou být také jen pouze pro čtení, pokud je pokladní vyplní již při zpracování příkazu. Pole pro Čísla zaúčtovaných dokladů vypíší v případě vzniku doplatku z cesty doklad zaúčtovaný do SAP.

| Návrh na cestu        | Itinerář cesty Rozpis požadovaných finančních pr |  | h prostředků               | Doplňující informace (požadovaná záloha) |          |  | ha) |          |
|-----------------------|--------------------------------------------------|--|----------------------------|------------------------------------------|----------|--|-----|----------|
| Záloha vyplacena dne  |                                                  |  | Číslo dokla                | adu                                      |          |  |     |          |
|                       |                                                  |  |                            | ✓ Zkontrolovat                           | <u>*</u> |  | :   | 3 z 3 🔇  |
|                       |                                                  |  |                            |                                          |          |  |     | Přístupy |
| Výše vyplacené zálohy |                                                  |  | Číslo zaúčtovaného dokladu |                                          |          |  |     |          |
|                       |                                                  |  |                            |                                          |          |  |     |          |

# 5 Průběžná kontrola a odevzdání formuláře

## 5.1 Průběžná formální kontrola

Během práce na formuláři lze zkontrolovat vyplnění povinných polí a splnění dalších formálních náležitostí kliknutím na tlačítko **Zkontrolovat** vpravo nahoře. Tlačítko lze stisknout vždy po uložení tlačítkem **Uložit změny**.

Tato kontrola se provede automaticky samozřejmě také před odevzdáním hotového formuláře.

## 5.2 Odevzdání formuláře

#### 5.2.1 Příkaz na cestu

Odevzdání hotového příkazu provedete kliknutím na tlačítko Odevzdat příkaz (vlevo dole).

Systém zobrazí výsledek kontroly vyplnění povinných údajů a splnění dalších formálních náležitostí a pokud nenalezne chybu, zobrazí se tlačítko **Potvrdit**, po jehož stisknutí je návrh odevzdán a do jeho obsahu již nebudete moci zasahovat.

#### 5.2.2 Výkaz po cestě

Odevzdání hotového výkazu po cestě provedete kliknutím na tlačítko **Dodány informace po cestě** (vlevo dole).

Systém zobrazí výsledek kontroly vyplnění povinných údajů a splnění dalších formálních náležitostí a pokud nenalezne chybu, zobrazí se tlačítko **Potvrdit**, po jehož stisknutí je návrh odevzdán a do jeho obsahu již nebudete moci zasahovat.

# 6 Vyplacení cestovních příkazů

Zároveň s přechodem na elektronické zpracování CP bude výplata CP probíhat **bezhotovostně** na bankovní účet zaměstnance.

# 7 Odhlášení

Pro odhlášení prosím klikněte na své jméno v pravém horním rohu, vyberte položku Odhlásit.